# GUIDA ALL'UTILIZZO DELLA PROCEDURA D.P.A. - DICHIARAZIONE PREVENTIVA DI AGEVOLAZIONE

Al fine di consentire un sistema di maggiore garanzia per le aziende, che avendo titolo alle agevolazioni devono essere in possesso della regolarità contributiva attestata dal Durc <u>nel</u> <u>momento della loro fruizione</u>, l'INPS ha realizzato **il sistema Dichiarazione Preventiva di Agevolazione – D.P.A.** – attraverso il quale è possibile anticipare l'attivazione della verifica ed acquisire l'esito del Durc a partire dal mese in cui l'agevolazione/beneficio viene fruito.

Il sistema Dichiarazione Preventiva di Agevolazione – D.P.A. – prevede che l'azienda dichiari, attraverso un modello telematico, la volontà di usufruire delle agevolazioni a partire dal mese in cui ne ha diritto e per tutto il periodo di permanenza del titolo medesimo.

L'avvenuta trasmissione della Dichiarazione Preventiva di Agevolazione determinerà l'avvio, in tempo reale, dell'interrogazione della piattaforma Durc On Line.

L'esito della verifica di regolarità sarà registrato sul sistema D.P.A. e fornirà all'utente la conferma circa la regolarità stessa .

## **PROCEDURA DA SEGUIRE**

Sul <u>sito internet dell'INPS</u>, è necessario digitare nella barra di ricerca "Portale delle Agevolazioni" e all'esito della ricerca cliccare su "<u>Approfondisci</u>" quindi cliccare su "<u>Utilizza lo strumento</u>".

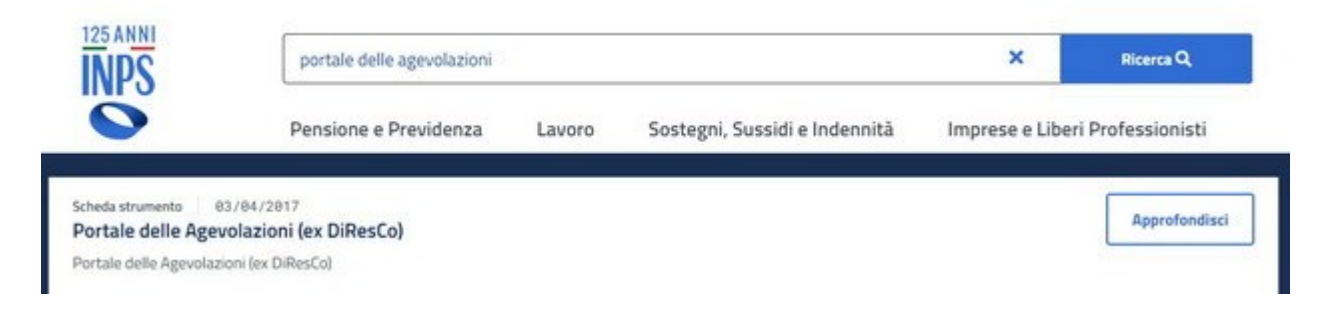

Home / Imprese e Liberi Professionisti / Portale delle Agevolazioni (ex DiResCo)

# Portale delle Agevolazioni (ex DiResCo) 🗆 Aggiungi ai preferiti

Come fare per sottoscrivere online le dichiarazioni di responsabilità e di ricevere riscontro dell'avvenuta comunicazione?

Scarica 🛓 🦳 Stampa 🖶 Condividi 🗲

# Occorrerà inserire le proprie credenziali SPID o gli altri strumenti previsti.

| 1 Autenticazione                                                                                                    |      |     |     |  |  |  |  |  |  |
|----------------------------------------------------------------------------------------------------|------|-----|-----|--|--|--|--|--|--|
| PIN                                                                                                    | SPID | CIE | CNS |  |  |  |  |  |  |
| SPID è il sistema di accesso che consente di utilizzare, con un'identità digitale unica, i servizi online della<br>Pubblica Amministrazione e dei privati accreditati. Se sei già in possesso di un'identità digitale, accedi con<br>le credenziali del tuo gestore. Se non hai ancora un'identità digitale, richiedila ad uno dei gestori.<br>Maggiori informazioni su SPID |      |     |     |  |  |  |  |  |  |
| sped Agenzia per<br>Italia Digitale                                                                                                    |      |     |     |  |  |  |  |  |  |

Utilizza lo strumento

# Ad accesso avvenuto cliccare sul Menù in alto a sinistra e selezionare "Accesso al Portale DiResCo".

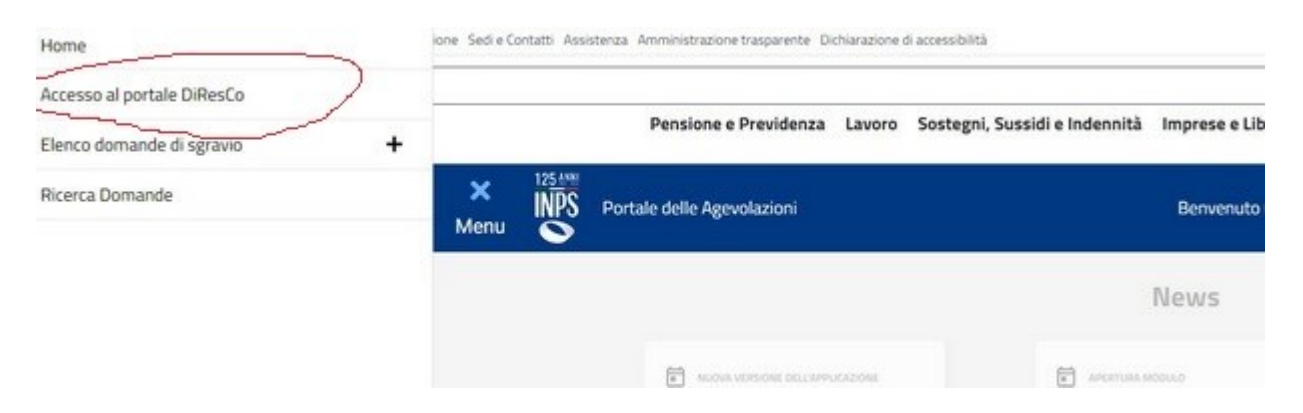

# Sarete indirizzati nella pagina "Menu Dichiarazioni di Responsabilità".

| DiResCo<br>Dichiarazioni di Responsabilità del Contribuente Cetto Responsabilità del Contribuente |                                      |  |  |  |  |  |  |
|---------------------------------------------------------------------------------------------------|--------------------------------------|--|--|--|--|--|--|
|                                                                                                   | Menu Dichiarazioni di Responsabilità |  |  |  |  |  |  |
| Menu Dichiarazioni di Responsabilità                                                              |                                      |  |  |  |  |  |  |
| Codice<br>Modulo Descrizione Modulo                                                               | Operazione                           |  |  |  |  |  |  |

Scorrere fino a "DPA" indicato nella colonna a sinistra, una volta individuato, cliccare sul pulsante "Seleziona" a destra.

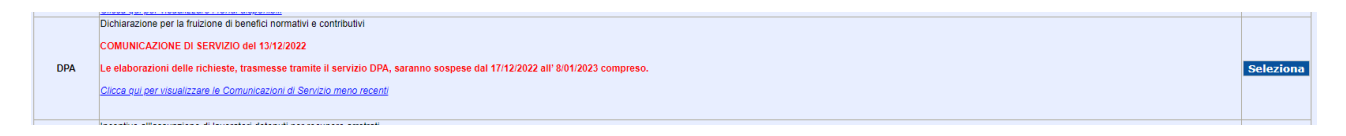

Accedendo a tale sezione, al datore di lavoro verrà chiesto di inserire la matricola sulla quale sarà esposto il beneficio soggetto a verifica di regolarità contributiva,

| DiResCo<br>Dichiarazioni di Responsabilità del Contribuente         |
|---------------------------------------------------------------------|
| Dichiarazione per la fruizione di benefici normativi e contributivi |
| Inserimento matricola:                                              |

Una volta inserita la matricola apparirà la seguente schermata in cui dovrà essere indicato da quale mese dovrà partire la verifica e per quanti mesi successivi (si consiglia di inserire 12 mesi)

#### Dichiarazione per la fruizione di benefici normativi e contributivi

#### \_\_\_\_\_

L'azienda , codice fiscale 'per il mese di competenza giugno 2023 v e per i successivi 12 mesi e per tutte le posizioni contributive relative al codice fiscale .

Posizione

| Contributiva | Denominazione | Stato Posizione Contributiva |        | Provincia |
|--------------|---------------|------------------------------|--------|-----------|
|              |               |                              | Attiva | EN        |
|              |               |                              | _      |           |
|              | Mese          | Anno                         |        |           |
|              | giugno        | 2023                         |        |           |
|              | luglio        | 2023                         |        |           |
|              | agosto        | 2023                         |        |           |
|              | settembre     | 2023                         |        |           |
|              | ottobre       | 2023                         |        |           |
|              | novembre      | 2023                         |        |           |
|              | dicembre      | 2023                         |        |           |
|              | gennaio       | 2024                         |        |           |
|              | febbraio      | 2024                         |        |           |
|              | marzo         | 2024                         |        |           |
|              | aprile        | 2024                         |        |           |
|              | maggio        | 2024                         |        |           |

giugno

dichiara

2024

🛛 ai fini dell'art. 1, comma 1175, della legge n. 296/2006, che intende fruire di benefici normativi e contributivi per i periodi indicati.

Per ciascun mese per cui è stata richiesta la fruizione delle agevolazioni ex Art. 1, sarà determinata la regolarità contributiva tramite la verifica del Durc OnLine.

#### Informativa sul trattamento dei dati personali

(art. 13 D. Lgs. 30 giugno 2003, n. 196, recante "Codice in materia di protezione dei dati personali")

In the son sede in Roma, via Ciro il Grande, 21, in qualità di Titolare del tratamento, la informa che tutti i dati personali che vi riguardano, compresi quelli sensibili e giudiziari, raccolti attraverso la compliazione del presente modulo, saranno trattati in osservanza dei presupposti e dei limiti stabiliti dal Codice, nonché dalla legge e dai regolamenti, al fine di svolgere le funzioni istituzionali in materia previdenziale, fiscale, assicurativa, assistenziale e amministraziona su base sanitaria. Il tratamento dei dati avverà, anche con l'utilizzo di strumenta i lectronici, ad opera di dipendenti dell'Istituto opportunamente incriati edi situiti, attraverso logiche strettamente correlate alle finalità per le quali sono raccolti, eccezionalmente potranno conoscere i vostri dati alla soggetti, che formiscono servito volti strumenta per conto dell'inge e operano in qualità di Responsabili de signati dall'Istituto. Il vostri dati personali potranno essere comunicati, se strettamente necessario per la definizione della procedimenti che la njuardano. Ul noterimento dei dati è obbligatorio e la mancata formitura potrà comportare impossibilità o ntradi nella definizione dei procedimenti che la njuardano. Ul noterimento dei dati è obbligatorio e la mancata formitura potrà comportare impossibilità o ritardi nella definizione dei procedimenti che la njuardano. Ul no sintomento dei chati è obbligatorio e la mancata formitura potrà comportare impossibilità o ritardi nella definizione dei procedimenti che la njuardano.

### flaggare la seguente dichiarazione

🗹 ai fini dell'art. 1, comma 1175, della legge n. 296/2006, che intende fruire di benefici normativi e contributivi per i periodi indicati.

### Infine cliccare su "Invia domanda"

Il sistema D.P.A., dopo aver protocollato l'istanza, invia alla procedura Durc On Line la richiesta di verifica della regolarità.

dichiara

Laddove sarà presente un Documento Durc On Line regolare in corso di validità D.P.A. ne registrerà l'esito; diversamente, verrà avviato il procedimento di verifica, con l'eventuale emissione dell'invito a regolarizzare.

Al termine del procedimento, la procedura Durc On Line comunicherà l'esito al sistema D.P.A., che provvederà alla registrazione dello stesso. Tale esito sarà visibile anche al datore di lavoro, all'interno dell'applicazione "Di.Res.Co.", in calce al modulo trasmesso.

L'indicazione del numero di mesi non è un dato che vincola il datore di lavoro ai fini della fruizione, ma è funzionale all'avvio delle successive verifiche mensile. <u>Il sistema D.P.A., infatti,</u> <u>in automatico, invierà la richiesta di verifica sulla piattaforma Durc On Line ogni mese, per il</u> <u>numero di mesi indicato nell'apposito campo, al fine di registrarne il relativo esito.</u> **Ciò significa che il datore di lavoro non dovrà effettuare la comunicazione ogni mese, poiché la comunicazione, già presente e in corso di validità, determina la verifica della regolarità per l'intero codice fiscale.**